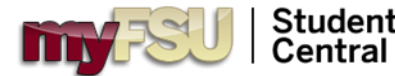

## myFSUMobile—Advisor Center Overview

## LOG INTO THE APP

If you do not yet have the app, go to its.my.fsu.edu/mobile for instructions on how to download the app to your device.

Once you are within the app, tap on the icon for **Student Central** in the **Faculty & Staff** persona and log in with your **FSUID** and **password**.

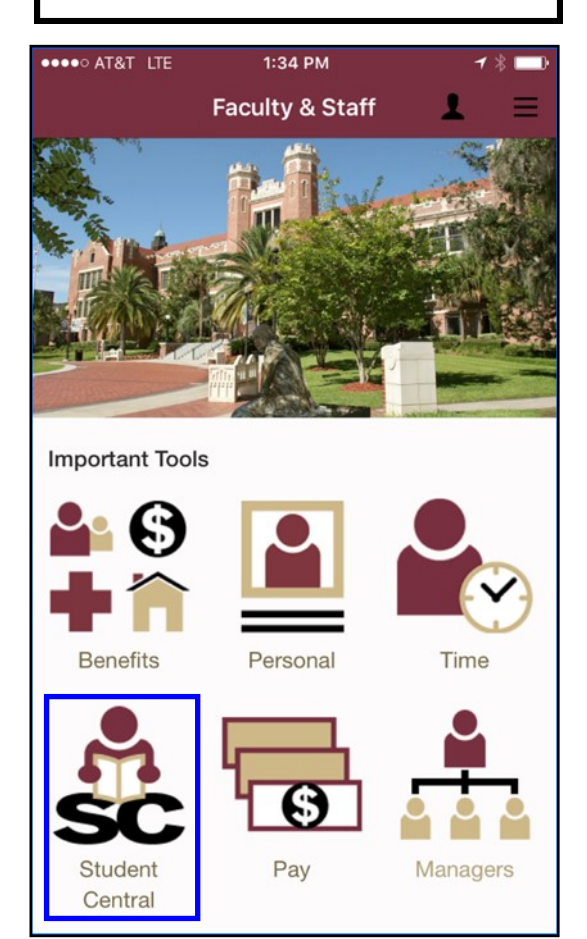

## MAIN MENU

The Main Menu page for Advisor Center you will see the table of contents for the pages and links that are available within the app.

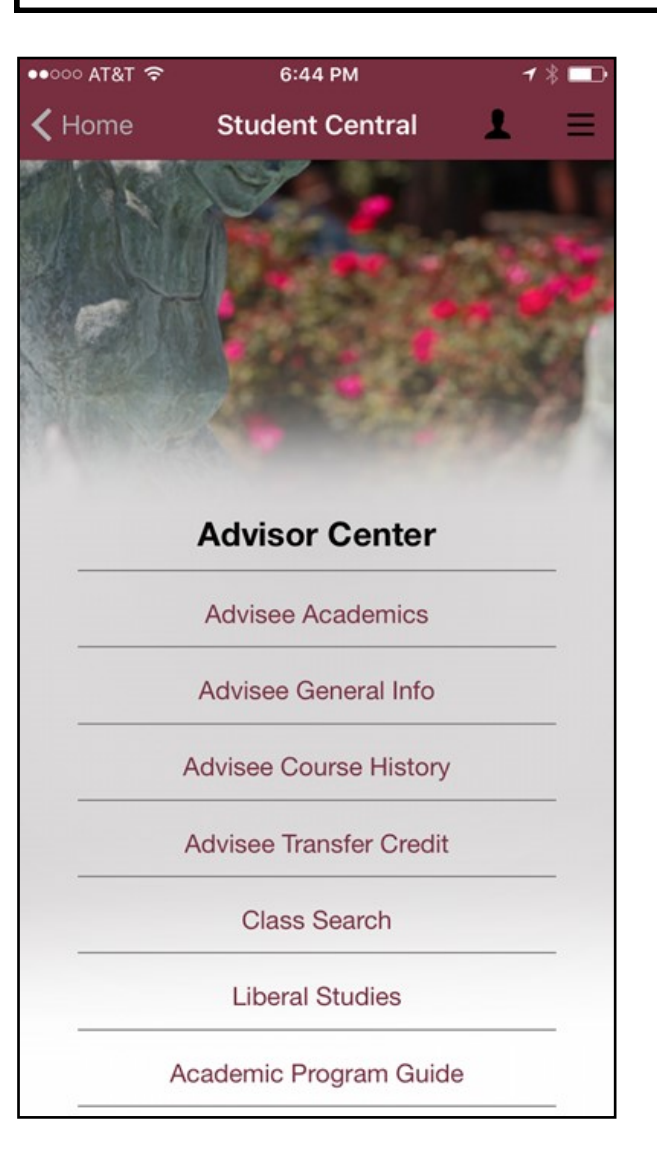

Advisee Academics: Includes information from the Academics tab of Advisor Center. View student Program/Plan information, FSU class taken, Map Term/ Status, Excess Hours and GPA data.

<u>Advisee General Info</u>: Includes any Service Indicators on a student's record. Holds may also be added/ removed for advisors with appropriate security. Also use this link to view Student Groups, Personal Data, Phone, and Email addresses for a student.

Advisee Course History: Directs to the student's Course History Report from Advisee Student Center. Tap this link to view a complete list of all courses a student has taken. Courses may be sorted using the "Sort" function.

<u>Advisee Transfer Credit:</u> Includes information from the student's Transfer Credit Report. This does <u>not</u> direct to the Transfer Credit Tab. Use this link to view student transfer credit and equivalencies.

<u>Class Search</u>: Links to **Search for Classes** in Student Central.

<u>Liberal Studies</u>: Links to the **Find a Course** page of the Liberal Studies website.

<u>Academic Program Guide</u>: Links to the A-Z List of all majors in the Program Guide.

**QUICK VIEW FOR: Accessing Advisor Center** via myFSU Mobile. To access the app, you will need to have the eORR security role **FSU\_AA\_SS\_ACCESS\_ADVISOR**.

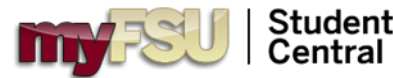

## myFSUMobile—Locate a Student

## MAIN MENU

Tap on any of the Advisee pages within the Main Menu of Advisor Center to begin viewing information on a student.

<u>Note</u>: there is no search page within the Main Menu so you must first enter one of the Advisee pages to search for a specific student.

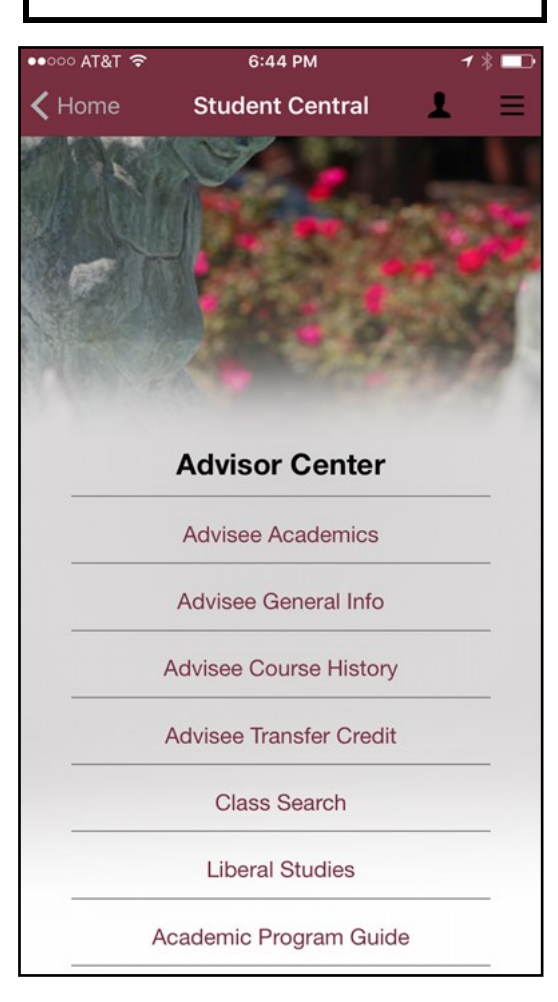

**QUICK VIEW FOR: Locating a Student** in Advisor Center within myFSU Mobile.

### WITHIN THE MODULE

The name of the student will be visible on the top of the Advisor Center page you selected.

*To continue viewing information for the same student,* simply click the **back button <** to Student Central to toggle between the different pages.

**To search for a different student,** click **Return to Search** located at the top of all pages within the Advisor Center module.

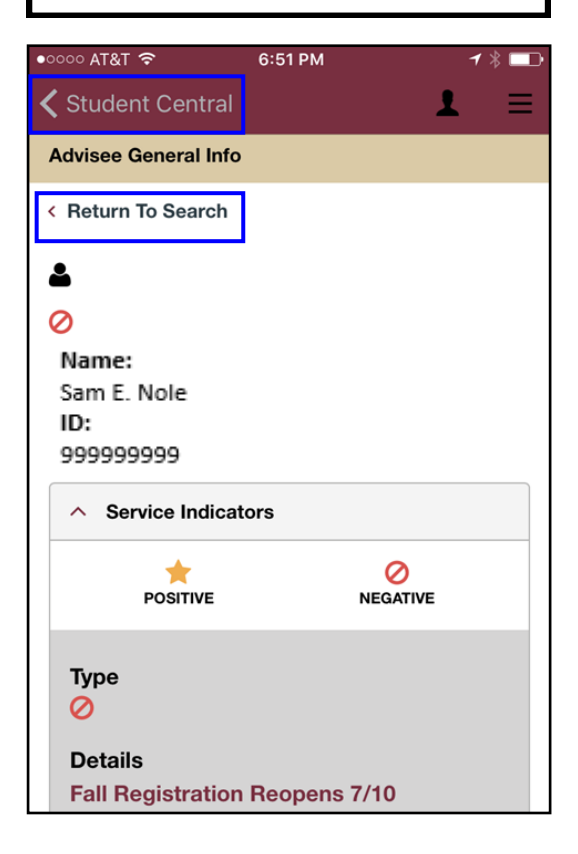

## **SEARCH**

Use the Search page, to find another student. Click the **Clear** button at the bottom left of the screen to clear the search fields.

You may search for a new student by EmplID, Campus ID, or Last and First Name. Click the **Search** button at the bottom right.

| ●●●●○ AT&T LTE                                                                     | 4:31 PM     | 1 🖇 🗔 |
|------------------------------------------------------------------------------------|-------------|-------|
| K Florida State                                                                    | University: | 1 ≡   |
|                                                                                    |             |       |
| ID:                                                                                |             |       |
| begins with 🗸                                                                      |             |       |
|                                                                                    |             | Q     |
| Campus ID:                                                                         |             |       |
| begins with $\!\!\!\!\!\!\!\!\!\!\!\!\!\!\!\!\!\!\!\!\!\!\!\!\!\!\!\!\!\!\!\!\!\!$ |             |       |
|                                                                                    |             |       |
| Last Name:                                                                         |             |       |
| begins with v                                                                      |             |       |
|                                                                                    |             |       |
| First Name:                                                                        |             |       |
| begins with $\checkmark$                                                           |             |       |
|                                                                                    |             |       |
|                                                                                    |             |       |
|                                                                                    |             |       |
|                                                                                    |             |       |
| Clear                                                                              | Se          | arch  |

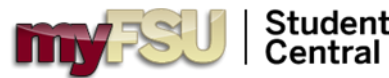

## myFSU Mobile—Advisee Academics Overview

QUICK VIEW FOR: Viewing Program/Plan stack, Map Term/Status, Excess Credit, FSU Courses taken, and GPA data.

1 % 💷

GRADE STATUS

 $\odot$ 

 $\odot$ 

C+

B-

### 10:32 AM ●●○○○ AT&T 😒 6:49 PM ●●●○○ AT&T LTE 1 \* 📭 **STUDENT NAME & EMPLID** 🕻 Student Central Florida State University:... Ξ < Classes Name: Sam E. Nole **VIEW PROGRAM/PLAN STACK** C Enrolled (B) Dropped (2) Wait Listed ID: 9999999999 Use this area to view information on: Class AMH 4572-0001 Institution / Career / Program (9977)Description Term Summary BLACK AMER SINC 1877 (Lecture) Units FSU01 - Florida State University 3.00 UGRD - Undergraduate Grading 2179 - 2017 Fall Letter Graded 2176 - 2017 Summer 2171 - 2017 Spring Grade C+ 2169 - 2016 Fall 2166 - 2016 Summer Status Academic Standing Status: Good Standing as of 2017-05-09 Flipping your device to a landscape orientation Classes may provide a more user-friendly table view of Classes and Statistics information. Statistics Student Central Classes Oropped Wait Listed Enrolled **CLASS DETAILS** CLASS DESCRIPTION View Class Details by tapping on the Class AMH 4572-**BLACK AMER SINC 1877** 3.00 Letter 0001 (Lecture) Graded hyperlink. (9977) CJE 3762-FORENSIC SCI INVESTN (Lecture) 3.00 Letter 0005 Graded (11294)

- Program/Plan
- Status in Program
- **Requirement Term** .
- Map Term & Status .
- **Excess Credit Counter & Threshold**
- Cumulative Enrollment (FSU) GPA
- Cumulative Transfer GPA
- Cumulative Overall GPA

### **TERM SUMMARY**

**Term Summary** is where you may view information about a student's enrollment at FSU and the Academic Standing Status.

**Classes:** Includes Classes, Units, Grading Schema (graded course or S/U), and Grade Earned, and Status (shows courses dropped after the 4th day of classes) for the selected term.

Statistics: Includes Unit and GPA information.

- From Enrollment (the selected term at FSU)
- Combined Term Total (the selected • term at FSU & any courses taken elsewhere simultaneously [online or co-op])
- Cumulative Total (all terms at FSU and elsewhere)

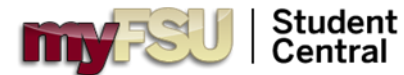

# myFSU Mobile—Advisee General Info

QUICK VIEW FOR: Viewing/Editing Service Indicators. Viewing Student Groups and General Information about a student.

|                                                  |                                                                                                    | ••••• AT&T 🗢 6:51 PM - 1 🛠 🗖                                                   |
|--------------------------------------------------|----------------------------------------------------------------------------------------------------|--------------------------------------------------------------------------------|
| Student Central                                  | VIEW SERVICE INDICATORS<br>Click the Details link to see the service                                                                                                    | ✓ Student Central   ▲                                                          |
| Advisee General Info                             | notes and/or comments about the specific                                                                                                    | Туре                                                                           |
| < Return To Search                               | Service indicator.                                                                                                    | $\bigcirc$                                                                     |
| ▲ Ø Name: ID:                                    | EDIT SERVICE INDICATORS<br>You can release <u>active</u> Service Indicators<br>(holds) by selecting Edit. You may only<br>manage the Service Indicators for which you<br>have been provisioned <u>Row-level security</u> . | Details<br>Student Health Insurance<br>Start Term<br>2018 Spring<br>Start Date |
| ∧ Service Indicators ★ Ø<br>POSITIVE NEGATIVE    | VIEW STUDENT GROUPS                                                                                                    | 10/15/2017<br>Department<br>University Health Services<br>Edit                 |
| Type<br>⊘ Details Fall Registration Reopens 7/10 | view all Student Groups (both active and<br>inactive) for a given student. At this time, you<br>may not edit/add/remove Student Groups<br>within the app.                                                                  | <ul> <li>Student Groups</li> <li>Personal Data</li> </ul>                      |
| Start Term<br>2017 Fall<br>End Term<br>2017 Fall | <b>STUDENT PERSONAL DATA AND</b><br><b>CONTACT INFO</b><br>You can view student birthdate and gender<br>on the Personal Data page. You may view or<br>contact a student through the Phone and<br>Email Addresses pages.    | <ul> <li>Phone</li> <li>Email Addresses</li> </ul>                             |

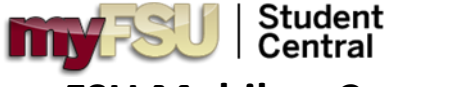

## myFSU Mobile—Course History

**PORTRAIT VIEW** LANDSCAPE VIEW Course information will be listed in alternating grey Flipping your device to a landscape orientation will change the display to a more user-friendly and white shaded blocks when viewed in a portrait table view. orientation on some devices. ●●●●○ AT&T LTE 11:32 AM 1 \* 🕞 Student Central Florida State University: Advisee Course History Florida State University:... Ξ < Advisee Course History | Return To Search Advisee Course History | Return To Search Note: You may want to flip your device to landscape orientation for a more user-friendly experience. Note: You may want to flip your device to Sort results by Sort results by V Sort landscape orientation for a more user-friendly 😽 TAKEN TRANSFERRED 5 IN PROGRESS experience. Sort results by TERM COURSE STATUS DESCRIPTION TERM GRADE UNITS CODE Sort results by V Sort AFA 2000 INTRO AFRO-AMER EXPE 2016 2166 3.00 B-5 Summer TAKEN TRANSFERRED IN PROGRESS AFA 3930 SPECIAL TOPICS C-2016 2166 3.00 Summer AFA 2000 Description SORT RESULTS BY **INTRO AFRO-AMER EXPE** Sort results by You may change the order of the courses the student has taken by selecting a value in the Term Sort results by V Sort Sort results by dropdown menu and tapping 2016 Summer the red **Sort** button. Term Code 2166 **COURSE DETAILS** Grade Tap on the Course Title in the Description field to view **Course Details**, **Enrollment Information**, Band the Course Description.

QUICK VIEW FOR: Viewing a student's Course History Report in myFSU

Mobile to see all courses attempted.

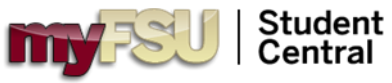

## myFSU Mobile—Transfer Credit

### PORTRAIT VIEW

Transfer course and test credit information will be listed in grey and white shaded blocks when viewed in a portrait orientation on some devices.

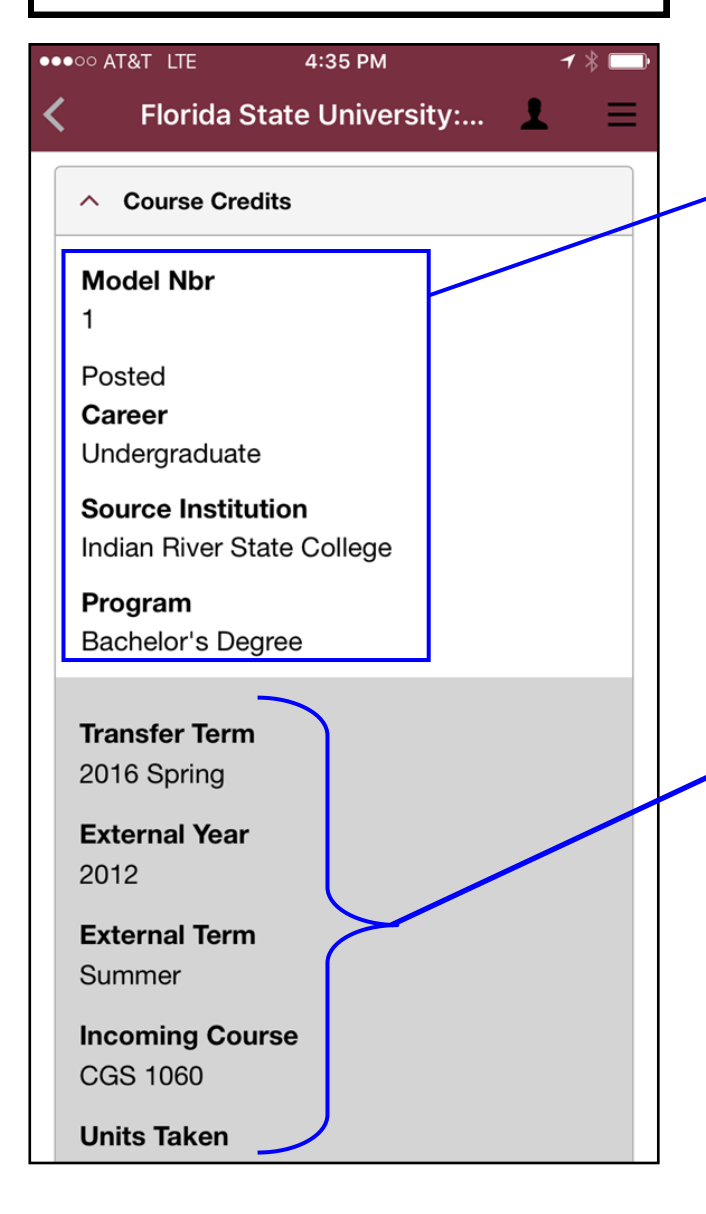

QUICK VIEW FOR: Viewing a student's posted Transfer Credit and/or Test Credit.

### LANDSCAPE VIEW

**F**lipping your device to a landscape orientation will change the display to see the information in a table view.

### **COURSE CREDITS**

Transfer courses will appear at the top of the page above Test Credits. The Transfer Credit Models for each external Institution the student has credit from will be visible followed by the list of courses taken at that school.

| <                            | Student C        | entral      |                          |                                  |                             |         |                 |       |       | 1 =                                    |
|------------------------------|------------------|-------------|--------------------------|----------------------------------|-----------------------------|---------|-----------------|-------|-------|----------------------------------------|
| Career<br>Source Institution |                  |             | Po<br>Ur<br><b>n</b> Ine | osted<br>ndergradu<br>dian River | ate<br><sup>-</sup> State C | College |                 |       |       |                                        |
|                              | Program          |             | Ba                       | achelor's l                      | Degree                      |         |                 |       |       |                                        |
|                              | TRANSFER<br>TERM | EXT<br>YEAR | EXT<br>TERM              | EXT<br>COURSE                    | UNITS<br>TAKEN              | STATUS  | EQUIV<br>COURSE | UNITS | GRADE | NOTES                                  |
|                              | 2016<br>Spring   | 2012        | Summer                   | CGS<br>1060                      | 3.00                        | Posted  | CGS<br>2060     | 3.000 | A     | transfer<br>dual<br>enrolled<br>credit |
|                              | 2016<br>Spring   | 2012        | Fall                     | ENC<br>1101                      | 3.00                        | Posted  | ENC<br>1101     | 3.000 | D     | transfer<br>dual<br>enrolled<br>credit |

### <u>NOTES</u>

For any transfer or test credit that has been assigned a Repeat Code value, the **Repeat Code Description** will populate in the Notes column.